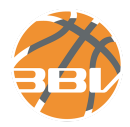

## Schiedsrichter-Feedback Anwendung Dokumentation Vereine

sr-feedback.bbv-online.de

## 1 Registrierung und Anmeldung

Ein Verein erhält initial durch redaktionelle Rollen freigeschaltet eine Willkommens-E-Mail, in der sich ein Link befindet, ober den man sich einmalig ein Passwort generiert und danach ins System einloggen kann. Als Mailadresse wird i.d.R. die Kontakt-E-Mail-Adresse des Vereins verwendet. Sollte keine solche E-Mail vorliegen, muss ggf. eine Rücksprache mit den entsprechenden Staffelleitern oder dem Schiedsrichterwart erfolgen.

Um sich ein neues Passwort zusenden zu lassen, gibt es im Login-Formular einen entsprechenden Link.

## 2 Feedback-Liste

Die Feedbackliste ist die Übersicht aller Spiele der aktuellen Saison. Es wird die Spielnummer (laut Deutschem Basketball Bund), das Liga-Kürzel, der Spieltag, das Spieldatum und Heim- und Gastteam ausgegeben. Man kann über das Suchfeld oben rechts über all diese Spalten suchen. Außerdem existiert bei allen Spalten (außer Spielnr.) ein Spaltenfilter, über den man die entsprechende Spalte filtern kann.

In der letzten Spalte werden die Aktionslinks angegeben und Hinweis-Icons ausgegeben:

- *"Spiel beurteilen"* wird angezeigt, wenn eine Beurteilung für das jeweilige Spiel ausstehend ist.
- *Häkchen-Icon und Datum* wird angezeigt, wenn bereits eine Beurteilung existiert. Das angezeigte Datum entspricht dabei dem Zeitpunkt des Feedbacks.
- *"Abgesagt"* wird angezeigt, wenn das Spiel laut Deutschem Basketball Bund abgesagt wurde.
- *"Verlegt"* wird angezeigt, wenn das entsprechende Spiel verlegt wurde.
- Das Datum in der unteren Zeile gibt an, zu welchem Zeitpunkt das Feedback erfolgte.

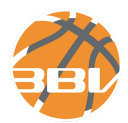

## 3 Feedback-Detail

Im Feedback-Detail befindet sich oben die Zusammenfassung des Spiels mit Datum/Uhrzeit, Spielnummer, Liga, Heim- und Gastteam und dem Spielergebnis. Hinweis: Das Spielergebnis wird beim automatisierten Import der Daten des Deutschen Basketball Bundes geholt. Die Ergebnisse können je nach Datenstand erst mehrere Tage nach dem Spiel erscheinen.

Es folgt eine grobe Spieleinschätzung des Vereins/Teams zwischen "Leicht", "Normal", "Schwer" und "Sehr schwer".

Danach folgen die beiden Sektionen "Schiedsrichter 1" und "Schiedsrichter 2", bei denen erst der Schiedsrichter aus einer Liste zur Verfügung stehender Schiedsrichter (siehe Punkt "Backend" ⇒ "Schiedsrichter"). Sollte ein Schiedsrichter nicht auswählbar sein, so muss überprüft werden, ob dieser im Backend der aktuellen Saison (bzw. der Saison des Spiels) zugeordnet ist.

Nach der Auswahl des Schiedsrichters erfolgen die Bewertungen

- "1. Gesamtleistung",
- "2. Auftreten / Kommunikation / Verhalten",
- "3. Feedback Kontaktsituationen (Fouls)",
- "4. Feedback Regelübertretungen",
- "5. Handzeichen / Fitness / SR-Technik" und
- "6. Spielkontrolle / Gamemanagement / Fingerspitzengefühl"

jeweils mit einer Sterneberwertung zwischen einem und vier Sternen, wobei ein Stern für "sehr schlecht" und vier Sterne für "sehr gut" steht. Außerdem kann über ein Textfeld zu jeder Kategorie eine entsprechende Detailangabe gemacht werden, die bei Ein-Stern-Bewertung als Pflichtfeld deklariert wird.

Zum Abschluss erfolgen weitere Angaben wie Name des Beurteilenden, dessen Funktion, allgemeine Bemerkung und ein Notizfeld für besondere Situationen.

Wenn eine Rücksprache gewünscht ist, kann dies durch Setzen der Checkbox am Ende des Feedback-Formulars erfolgen. Ein Klick auf "Feedback absenden" speichert das Feedback.

Wenn zu einem oder mehreren Punkte eine Ein-Stern-Bewertung erfolgt ist oder Rücksprache erbeten wurde, wird einmalig eine automatisierte E-Mail an die entsprechenden Verantwortlichen (siehe Punkt "Automatisierter Mailversand") gesendet.